#### ŠT—v

#### fvfŠf"f^^ê——fEfCf"fhfE,ÌŒ©•û

EPSONfvfŠf"f^fEfCf"fhfE,ÌfAfCfRf",ðfNfŠfbfN,∙,é,ÆEPSONfvfŠf"f^fEfCf"fhfE,Ì<u>fvfŠf"f^^ê</u>— <u>fEfCf"fhfE</u>,ªŠJ,«,Ü,·∐B

# fvfŠf"f^^ê——fEfCf"fhfE

| 🔄 EPSON フリンタウィントウ             |          |         | _ 🗆 🗙     |
|-------------------------------|----------|---------|-----------|
| ブリンタ(Ⴒ) 表示(V) ヘルブ(H)          |          |         |           |
|                               |          |         |           |
| 名前                            | 状況       | フリンタの状態 | ショフモロ刷待ち数 |
| Sepson MJ-800C                | モニタしています |         |           |
| 🐲 EPSON LP-8200               | モニタしています |         |           |
| j≨ Microsoft FAX              | モニタできません |         |           |
|                               |          |         |           |
|                               |          |         |           |
|                               |          |         |           |
|                               |          |         |           |
|                               |          |         |           |
|                               |          |         |           |
|                               |          |         |           |
|                               |          |         |           |
|                               |          |         | •         |
| ヘルフ を表示するには [F1] を押してください。 // |          |         |           |

<u>f□fjf...□[,Ì^Ó-i</u> <u>fAfCfRf",Ì^Ó-i</u> <u>fJf‰f€,Ì^Ó-i</u> f□fjf...□[,Ì^Ó-;

**fvfŠf"f**^ EPSONfvfŠf"f^fEfCf"fhfE,Ì□I—

<sup>1</sup>,¨,æ,Ñ□ufvfŠf"f^□Ú□×□vfvf□fpfefBfV□[fg□AfvfŠf"fgf}fl□[fWff,Ìf\_fCfAf□fOf{fbfNfX,ð'l'ð,µ,Ü,·□ B

- **fwf**<**fv** ¢fgfsfbfN,ÌŒŸ[[ο̃£,Åfwf<fv,Ì-ÚŽŸ,ð•\ ަ,μ[]A[]ufo[][fWf‡f"[]î•ñ[]v,ÅEPSONfvfŠf"f^fEfCf"fhfE,Ìfo[][fWf‡f"[]î•ñ,ð•\ަ,μ,Ü,·]]B

## fAfCfRf",Ì^Ó-i

- F
- fvfŠf"f^□Ú□×fvf□fpfefBfV□[fg,ðŠJ,«,Ü,·□B
- fvfŠf"fgf}fl□[fWff,Ìf\_fCfAf□fO,ð,ðŠJ,«,Ü,·□B
- **₽**∎ fvfŠf"f^^ê——,Ì•\ަ•û-@,ð'å,«,¢fAfCfRf",É•Ï□X,μ,Ü,·□B
- $\texttt{fvf} \tilde{\mathsf{S}} f'' f^{\hat{\mathsf{C}}} e^{--,\hat{\mathsf{I}}} \cdot \langle \tilde{\mathsf{Z}} | \bullet \hat{\mathsf{U}} @, \delta \Box \neg, {}^{3}, \mathsf{c} \mathsf{f} \mathsf{A} \mathsf{f} \mathsf{C} \mathsf{f} \mathsf{R} \mathsf{f}'', \acute{\mathsf{E}} \bullet \ddot{\mathsf{U}} \Box \mathsf{X}, \mu, \ddot{\mathsf{U}}, \cdot \Box \mathsf{B}$
- fvfŠf"f^^ê——,Ì•\ަ•û-@,ð^ê——,É•Ϊ□X,μ,Ü,·□B
- fvfŠf"f^^ê——,Ì•\ަ•û-@,ð□Ú□×,É•Ï□X,μ,Ü,·□B
- **f**wf<fv,Ì−ÚŽŸ,ð•\ަ,μ,Ü,·□B

#### ŠefJf‰f€,Ì^Ó-¡,ĺŽŸ,Ì,Æ,¨,è,Å,·□B

#### -¼**'O**

 $\textcircled{E} \\ \label{eq:generalized_field} \textcircled{E} \\ \\ \textcircled{E} \\ \begin{subarray}{c} \begin{subarray}{c} \begin{subar$ 

#### ∏ó<μ

f,fjf^□ó<μ,ð∙∖ަ,μ,Ü,·□B

## fvfŠf"f^,Ì∏ó'Ô

fvfŠf"f^,Ì□ó'Ô□i^ó□ü'†□A^ó□ü‰Â"\,È□ó'Ô□A^ó□ü,Å,«,È,¢□ó'Ô□j,ð•\ަ,µ,Ü,·□B

**^ó□ü'Ò,¿,ÌfWf‡fu□"** Œ»□Ý^ó□ü'Ò,¿,É,È,Á,Ä,¢,éfWf‡fu,Ì□",ð∙\ަ,μ,Ü,·□B

#### fvfŠf"f^,Ì<u>□</u>ó'Ô,ðŒ©,é,É,Í

 $fvfŠf"f^, l_{\Box} U_{\Box} \times \dot{E}_{O} O^{O}, \delta C \otimes (\dot{e}, \dot{E}, \dot{f}Xfe_{f^{T}}, fX_{\Box} U_{\Box} \times fvf_{D} fpfefBfV_{[fg, \delta S], «, U, \cdot_{\Box}BfvfSf"f^, \dot{Z}(-) + \dot{E}, \omega, \dot{A}, \dot{A}fvf_{D} fpfefBfV_{[fg, \dot{e}, \dot{U}, \dot{E}, \dot{e}, \dot{U}, \cdot_{\Box}B} + \dot{E}, \dot{A}, \dot{A}fvf_{\Box}fpfefBfV_{\Box}[fg, \dot{A}, \dot{A},$ 

#### ŠÖ~A∏€-Ú

{button ,JI("smonitor.hlp","IDH\_PageStatus")} <u>fy□[fWfvfŠf"f^.ifXfe□[f^fX□Ú□×</u> {button ,JI("smonitor.hlp","IDH\_InkjetStatus")} <u>fCf"fNfWfFfbfgfvfŠf"f^.ifXfe□[f^fX□Ú□×</u> {button ,JI("smonitor.hlp","IDH\_ImpactStatus")} <u>fCf"fpfNfgfvfŠf"f^.ifXfe□[f^fX□Ú□×</u>

## fy\_[fWfvfŠf"f^,ÌfXfe][f^fX]Ú]×fvf]fpfefBfV][fg

ŽŸ,Ì□€–Ú,ª∙\ަ,³,ê,Ü,∙□B

#### fCf"fNfWfFfbfgfvfŠf"f^,ÌfXfe][f^fX]Ú]×fvf]fpfefBfV][fg

ŽŸ,Ì□€-Ú,ª∙\ަ,³,ê,Ü,∙□B

#### fCf"fpfNfgfvfŠf"f<sup>^</sup>,ÌfXfe[[f<sup>f</sup>fX]Ú]×fvf]fpfefBfV[[fg

ŽŸ,Ì□€–Ú,ª∙\ަ,³,ê,Ü,∙□B

 $\begin{array}{l} fhf & fCfo-\frac{1}{4} \\ \hline 0 & -i \\ \hline a \\ f,fff & -\frac{1}{4} \\ fvf & f^{,i} \\ fxfe \\ fxfe \\ fxfe \\ fxfe \\ fxfe \\ fxfe \\ fxfe \\ fyf \\ fyf \\ fvf \\ fvf$ 

## □o—Í□æ∙∖ަ

<u></u>□Ý'è,³,ê,Ä,¢,é<u>□</u>o—Í<u>□</u>æ,ð•\ަ,μ,Ü,·<u>□</u>B

# fhf‰fCfo-¼□Ì∙∖ަ

fhf‰fCfo,É•t,⁻,Ä,¢,é-¼□Ì,ð•\ަ,µ,Ü,·□B

## f,fff<-¼∙\ަ

fffofCfXID,©,çŽæ"¾,µ,½f,fff<-¼,ð∙\ަ,µ,Ü,·□B

# fvfŠf"f^\_o(ô,Ì\_}\_ify\_[fWfvfŠf"f^\_j

 $\label{eq:fCf} \begin{array}{l} fCf & fXfg, \mbox{\texttt{A}} \otimes^{\mathbb{Q}} < L, \mbox{\texttt{I}}, \mbox{\texttt{a}}, \mbox{\texttt{k}} \mbox{\texttt{b}} \mbox{\texttt{f}} \mbox{\texttt{f}} \mbo$ 

- ^ó□ü‰Â"\□A^ó□ü'†□A,Ü,½,Í'J^Ú'†,Ì□ó'Ô
- .
- o[lu‱A \[]A o[]u f[]A,U,½,I J U f,I[]o U f]fo[[fl□[fvf" 'Ê[]MfGf‰[[ f]][[fgfŠfbfW,È,μ]A,Ü,½,Ífgfi[][Žc—Ê[][A,Ü,½,ÍŠ´Œõ'Ì,ÌŽõ-½ Žt,È,μ]A,Ü,½,Í—pŽtf]fZfbfg,È,μ ŽtfWfff€[]A,Ü,½,Í<~ŽtfGf‰[[ ,»,Ì'¼,Ì^ó[]ü,Å,«,È,¢fGf‰[[
- .
- .
- .

#### fXfe□[f^fX•\ަ

 $\mathbb{C}$ »[Y,ÌfvfŠf"f<sup>^</sup>,Ì]oʻÔ,ðŠÈ $\mathbb{C}$ ‰,Èf]fbfZ[[fW,Å•\ަ,µ,Ü,·]B

- ^ó□ü,ª,Å,«,È,¢□ó′Ô□FfJfo□[,ª, ,¢,Ä,¢,é,È,Ç^ó□ü,ª,Å,«,È,¢□ó′Ô □ðŒ□•t,«,Å^ó□ü,ª,Å,«,é□ó′Ô□Ffgfi□[,âfCf"fN,È,Ç,Ì□Á-Õ•i,ÌŽc—Ê,ª□,È,¢,Æ,«,È,Ç ‰½,Ì□ðŒ□,à,È,^ó□ü,ª,Å,«,é□ó′Ô□F^ó□ü'†□A^ó□ü‰Â"\,È,Ç,Ì□ó′Ô

 $[]u^{\delta}[]u^{a}, Å, «, E, c]o^{\prime}(\hat{O}[]v, \hat{a}]u]]\delta \oplus t, «, Å^{\delta}[]u^{a}, Å, «, e]o^{\prime}(\hat{O}[]v, E, \hat{A}, c, \ddot{A}, ([]A^{\prime}]]^{\bullet} \\ (\check{C}[]v, \hat{a}, \ddot{A}, ([]A^{\prime}]]^{\bullet} \\ (\check{C}[]v, \dot{A}, ([]A^{\prime}])^{\bullet} \\ (\check{C}[]v, \dot{A}, ([]A^{\prime}])^{\bullet} \\ (\check{C}[]v, ([]A^{\prime}])^{\bullet} \\ (\check{C}[]v, ([]A^{\prime}])^{\bullet} \\ ($  $\Box [fefBf"fOf{f^{''}, \delta \% \ddot{Y}, \mu, \ddot{A'}\hat{l} \% \dot{z}, \acute{E}, \hat{A}, ¢, \ddot{A} \dot{S} m"F, \mu, \ddot{A}, , \overset{3}{4}, \overset{3}{3}, ¢ \Box B$ 

# ʻÎ□ˆ∙∖ަ

fXfe□[f^fX•\ަ,É'Î,·,é'Î□^-@,ð•\ަ,μ,Ü,·□B

## [fgf‰fuf<fVf...[[fefBf"f0]f{f^f"

—pކŽc—Ê

## fgfi[[Žc—Ê

fgfi□[Žc—Ê,Ì-Ú^À,ð∙\ަ,μ,Ü,·□B

#### Š´Œõ'ÌŽõ-½

Š´Œõ'Ì,ÌŽõ-½,ð∙\ަ,μ,Ü,·□B□iŠ´Œõ'Ìf†fjfbfg,ªfgfi□[fJ□[fgfŠfbfW,Æ•Ê,É,É,Á,Ä,¢,é‹@Ží,Ì,Ý□j

# fvfŠf"f^\_o(ô,Ì\_}\_ifCf"fNfWfFfbfgfvfŠf"f^\_j

$$\label{eq:fCf} \begin{split} fCf&fXfg, &\& ^{Q} < L, \\ \dot{}, &a, &k, \\ \dot{}, &c, \\ \dot{}, &c, \\ &c, \\ \dot{}, &c, \\ \dot{}, &c, \\ \dot{, &c, \\ \dot{}, &c, \\ \dot{, &c, \\ \dot{}, &c, \\ \dot{, &c, \\ \dot{,$$

- ^ó□ü‰Â"\□A^ó□ü'†□A,Ü,½,ĺ'J^Ú'†,Ì□ó'Ô fCf"fN,È,µ□A,Ü,½,ĺfCf"fNŽc—Ê□ ކ,È,µ .
- .
- .
- ކfWfff€□A,Ü,½,Í‹‹Ž†fGf‰□[ .
- .
- 'Ê[]MfGf‰[[ ,»,Ì'¼,Ì^ó[]ü,Å,«,È,¢fGf‰[[ .

#### fCf"fNŽc—Ê

fCf"fN,ÌŽc—Ê,Ì–Ú^À,ðfJ□[fgfŠfbfW,²,Æ,É∙\ަ,μ,Ü,·□BfJf‰□[fJ□[fgfŠfbfW,Ì□ê□‡,Í^ê"Ô□,È,¢□F,ÌfCf"fNŽc—Ê,Ì– Ú^À,ð•\ަ,μ,Ü,·⊡B

# fvfŠf"f^\_6(Ô,Ì\_}\_ifCf"fpfNfgfvfŠf"f^\_j

fCf‰fXfg,'nº‹L,Ì,æ,¤,ÈfvfŠf"f^,Ì□ó'Ô,ð•\ަ,μ,Ü,·□B ‹@Ží,É,æ,Á,Ä,Í‹@"\,Ì^á,¢,Ì,½,β□A•\ަ"à—e,ª^Ù,È,é,±,Æ,ª, ,è,Ü,·□B

- ^ó[]ü‰Â"\[]A^ó[]ü'†[]A,Ü,½,Í'J^Ú'†,Ì[]ó'Ô 'Ê[]MfGf‰[] ކ,È,μ ކfWfff€[]A,Ü,½,Í‹‹Ž†fGf‰[][ fŒfŠ[][fXfŒfo[][,Ì[]Ý'èˆÊ'uˆá,¢ ,»,Ì'¼,Ì^ó[]ü,Å,«,È,¢fGf‰[][
- .
- . .
- .

# —pކ

fvfbfVf...fgf‰fNf^,ÆfJfbfgfV[[fgftfB[[f\_,Ì—pކ[]Ý'è,ª•\ަ,³,ê,Ü,·[]B

### fvfŠf"f^,ÉŠÖ,∙,é∏î∙ñ,ðŠm"F,∙,é,É,ĺ

fvfŠf"f^,ÉŠÖ,·,é□î•ñ,ðŒ©,é,É,ÍfvfŠf"f^□î•ñfvf□fpfefBfV□[fg,ðŠJ,«,Ü,·□B fvfŠf"f^□î•ñfvf□fpfefBfV□[fg,ðŠJ,,É,Í□AfvfŠf"f^^ê——fEfCf"fhfE,ÌfvfŠf"f^fhf‰fCfo-¼,Ì□¶,É, ,éfvfŠf"f^,ÌfA fCfRf",ðfNfŠfbfN,μ□A[fvfŠf"f^□î•ñ]f^fu,ðfNfŠfbfN,μ,Ü,·□B

#### ŠÖ~A∏€-Ú

{button ,JI("smonitor.hlp","IDH\_PrinterInfo")} <u>fvfŠf"f^\_l•ñfvf[fpfefBfV[[fg</u>

# fvfŠf"f^[]î•ñfvf[]fpfefBfV[[[fg

 $\check{S}e\check{Z}(fvf\check{S}f''f^\Box^\circ, \check{n}, \check{e}, \check{Z}_{1,3}, \hat{e}, \ddot{U}, \cdot \Box B\underline{\Box}^\bullet, \check{n}f\check{S}f\underline{X}f\underline{g}, \dot{I}\Box \in -\acute{U}, \check{\sigma}'I'\check{\sigma}, \cdot, \acute{e}, \not E\Box\dot{U}\Box \times -\dot{I}^\circ e, \dot{E}\Box\dot{U}\Box \times , \dot{E}\Box^\circ, \check{n}, \check{e}, \dot{Z}_{1,3}, \hat{e}, \ddot{U}, \cdot \Box B \underline{G}\dot{G}_{1,3} = (\dot{Z}_{1,3}, \dot{e}, \dot{G}_{1,3}, \dot{e}, \dot{G}_{1,3}, \dot{G}_{1,3}, \dot{$ 

#### □î∙ñfŠfXfg

ŽŸ,Ì□€-Ú,ª•\ަ,³,ê,Ü,·□B'I'ð,·,é,Æ□Ú□×—Ì^æ,É□Ú□×,È□î•ñ,ª•\ަ,³,ê,Ü,·□B

# [Ú[x

'I'ð,³,ê,½□€-Ú,Ì□Ú□×,È□î•ñ,ª•\ަ,³,ê,Ü,·□B

#### ŠÂ‹«,ð∏Ý'è,∙,é,É,Í

$$\begin{split} & \text{EPSONfvf} \tilde{S}^{*}f^{f} \text{E}_{f} \tilde{S}^{*}(f) \\ & \text{EPSONfvf} \tilde{S}^{*}(f) \\ & \tilde{S}^{*}(f) \\ & \tilde{S}^{*}($$

{button ,JI("smonitor.hlp","IDH\_EnvSet")} <u>ŠÂ‹«□Ý'èfvf□fpfefBfV□[fg</u>

## ŠÂ‹«[]Ý'èfvf[]fpfefBfV[][fg

ŽŸ,Ì□€-Ú,ª∙\ަ,³,ê,Ü,∙□B

 $fXfe[[[f^fXŠm"F,] \cdot p"x] fEfCf"fhfE$  $f.fif^$  $^o[]ü'O,]ŽtfTfCfYf`fEfbfN$  $IfgfŒfCfAfCfRf"]f{f^f"}$ fAf‰[][f€'Ê'm $[,..x,Ä--LŒø]f{f^f"$  $[,..x,Ä-3Œø]f{f^f"}$  $[.·w]]€,É-ß,·]f{f^f"}$ fTfEf"fhfTfEf"fh $fTfEf"fh-<math>\frac{1}{4}$ IfefXfg]f{f^f"

# fXfe□[f^fXŠm"F,Ì•p"x

fXf‰fCf\_,ðfhf‰fbfO,μ,ÄfvfŠf"fˆ,Ì□ó'Ô,ðŠm"F,∙,éŠÔŠu,ð'Z,,μ,½,è'∙,,μ,½,è,Å,«,Ü,·□B

#### fEfCf"fhfE

 $EPSONfvf\check{S}f"f^{fEfC}f"fhfE, \dot{\bullet} \\ \check{Z}, \acute{E}\check{S}\ddot{O}, \mu, \ddot{A} \\ \Box \acute{Y} \\ \dot{e}, \mathring{A}, \\ ", \ddot{U}, \\ \Box B$ 

#### Žè'O,É∙∖ަ

f`fFfbfN,∙,é,ÆEPSONfvfŠf"f^fEfCf"fhfE,ª□í,ÉŽè'O,É•\ަ,³,ê,Ü,·□B

#### ^ó<u></u>]üŽž,Éfl□[fvf"

f`fFfbfN,,,é,Æ<sup>^</sup>ó[]ü[]<sup>^</sup>—[],<sup>a</sup>Žn,Ü,é,Æ,«,ÉEPSONfvfŠf"f<sup>^</sup>fEfCf"fhfE,<sup>a</sup>ŠJ,«,Ü, []B

#### fGf‰[[]AŒx]]Žž,Éfl][fvf"

f`fFfbfN,∙,é,ÆfAf‰∏[f€,ª'Ê'm,³,ê,é,Æ,«,ÉEPSONfvfŠf"f^fEfCf"fhfE,ªŠJ,«,Ü,∙∏B

### f,fjf^,∙,é

fvfŠf"f^,ðfgfŒfCfAfCfRf",Ì□ó'Ô,Åf,fjf^,·,é,©,Ç,¤,©,ð□Ý'è,µ,Ü,·□Bf`fFfbfN,·,é,ÆWindows 95,Ìf^fXfNfo□[,ÉfgfŒfCfAfCfRf",ª•\ަ,³,ê□A,±,Ìfvf□fpfefBfV□[fg,Ì[fgfŒfCfAfCfRf"]f{f^f",ª— Lο,É,È,è,Ü,·□B

# ^ó**□ü'O,ÌŽ†fTfCfYf`fFfbfN**

fvfŠf"f^,ÉfvfŠf"fgfWf‡fu,ð'—□o,·,é'O,ÉŽ†fTfCfY,Ìf`fFfbfN,ð□s,¤,©,Ç,¤,©,ð□Ý'è,μ,Ü,·□B

# fgf**ŒfCfAfCf**Rf"

 $Windows \ 95, if^fXfNfo[[,i]&E'[,i]fCf''fWfP[[f^-i^{*}, f^{*}, e_{t}^{*}, e_{t}^{*}, e$ 

# [fgfŒfCfAfCfRf"]f{f^f"

 $[]D,\acute{Y},\grave{l}fgf{\textcircled{C}}fCfAfCfRf``,\grave{\delta}'l'\grave{\delta},\cdot,\acute{e},\overset{1}{_{2}},\grave{B},\grave{l}f_fCfAf[]fOf{fbfNfX,\grave{\delta}}\check{S}J, <\!\!<, \ddot{U},\cdot]]B$ 

#### fAf‰<u>[[</u>f€'Ê'm

fvfŠf"f^,Ì□ó'Ô,²,Æ,ɉ¹□º,É,æ,é'Ê'm,ð□s,¤,©,Ç,¤,©,ð□Ý'è,µ,Ü,·□BfŠfXfgf{fbfNfX,É•\ ަ,³,ê,½ŠefvfŠf"f^,Ì□ó'Ô,Ìf`fFfbfNf{fbfNfX,ðfNfŠfbfN,µ,Ä□if`fFfbfN□j^ó,ð,Â,⁻,é,Æ□AfvfŠf"f^,Ì□ó'Ô,É ‰ž,¶,ĉ¹□º,É,æ,é'Ê'm,ª□s,í,ê,Ü,·□B ,¨Žg,¢,ÌfRf"fsf...□[f^,ÉfTfEf"fh<@"\,ª,È,¢□ê□‡□A,±,Ì<@"\,ĺŽg—p,Å,«,Ü,¹,ñ□B

# [,·,×,Ä—LŒø]f{f^f"

fŠfXfgf{fbfNfX,Ì,·,×,Ä,ÌfvfŠf"f^,Ì□ó'Ô,ð'l'ð,μ,Ü,·□B

# [,·,×,Ä-³Œø]f{f^f"

fŠfXfgf{fbfNfX,Ì,·,×,Ä,ÌfvfŠf"f^,Ì□ó'Ô,ð-¢'l'ð,É,μ,Ü,·□B

# [•W**]€,É-ß,**·]f{f^f"

fvfŠf"f^,Ì□ó'Ô,Ì'I'ð,ð∙W□€,Ì□Ý'è,É–ß,μ,Ü,·□B

## fTfEf"fh

fAf‰[[f€'Ê'm,Ì]Û,ÉŽg—p,·,鉹]ºftf@fCf‹(Waveftf@fCf‹),ð]Ý'è,µ,Ü,·[B'Ê]í,Í•Ï]X,µ,È,¢,Å,»,Ì,Ü,Ü,²Žg—p,- $\label{eq:started} \begin{array}{c} ,34,3,4 \\ ,34,3,4 \\ , \ddot{\mathsf{Z}}g,4, \hat{\mathsf{I}}\mathsf{F}\mathsf{f}"\mathsf{f}\mathsf{s}\mathsf{f}... \\ ][\mathsf{f}^{,}\mathsf{E}\mathsf{f}\mathsf{T}\mathsf{f}\mathsf{E}\mathsf{f}"\mathsf{f}\mathsf{h} < @'' \ a, \check{\mathsf{E}}, 4 \\ ]\hat{\mathsf{e}}[]^{\pm}[]\mathsf{A},\pm, \hat{\mathsf{I}} < @'' \ (\check{\mathsf{Z}}g-p, \mathring{\mathsf{A}}, *, \ddot{\mathsf{U}}, {}^{1}, \tilde{\mathsf{n}}]]\mathsf{B} \end{array}$ 

## fTfEf"fh-¼

 $\check{Z}g-p,\cdot,\acute{e}fTfEf''fhftf@fCf<-\frac{1}{4},\\ \delta\Box\dot{Y}e,\\ \mu,\ddot{U},\cdot\Box B\ [\check{Z}Q\Box\mathcal{E}]f\{f^{f''},\\ \hat{A}ftf@fCf<,\\ \delta'\frac{1}{4},\\ \hat{I}ftfHf<f_,\\ \odot,\\ \varsigma'T,\cdot,\\ \pm,\\ \mathcal{E},\\ \overset{a}{2},\\ \hat{A},\\ \ast,\\ \ddot{U},\cdot\Box B\ (\dot{A}ft)$ 

# fefXfg

 $\label{eq:listic_listic_list$ 

FNfŠfbfN, ·, é, Æ'l'ð, µ, ½fTfEf"fhftf@fCf<, ð‰‰'t, µ, Ü, ·□B</p>

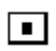

fNfŠfbfN,∙,é,Ɖ‰'t,ð'âŽ~,μ,Ü,·□B

#### fc[[f‹,ðŽg,¤,É,Í

ŠeŽífc□[f‹,ðŽg—p,·,é,É,ĺfc□[f‹fvf□fpfefBfV□[fg,ðŠJ,«,Ü,·□B fc□[f‹fvf□fpfefBfV□[fg,ðŠJ,,É,ĺ□AfvfŠf"f^^ê——fEfCf"fhfE,ÌfvfŠf"f^fhf‰fCfo-¼,Ì□¶,É, ,éfvfŠf"f^,ÌfAfCfRf", ðfNfŠfbfN,μ□A[fc□[f‹]f^fu,ðfNfŠfbfN,μ,Ü,·□B

#### ŠÖ~A∏î∙ñ

{button ,JI("smonitor.hlp","IDH\_Tool")} <u>fc[[f<fvf[fpfefBfV[[fg</u>

#### fc[[f<fvf[]fpfefBfV[][fg

ŽŸ,Ì∏€–Ú,ª∙\ަ,³,ê,Ü,∵∏B

<u>fWf‡fuŠÇ—∏</u> <u>fvfŠf"f^,Ì∏Ý'è</u> <u>fvfŠf"fqfwfbfh,Ì^Ú"®</u>∏ifCf"fNfWfFfbfgfvfŠf"f^,Ì,Ý∏j

## fWf‡fuŠÇ—□

[fWf‡fu^ê——…]f{f^f",ðfNfŠfbfN,·,é,Æ□A¢^ó□ü'Ò,¿,ÌfLf…□[£,̉æ-Ê,ªŠJ,«,Ü,·□B

# fvfŠf"f^,Ì∏Ý'è

[fvfŠf"f^[]Ý'è...]f{f^f",ðfNfŠfbfN,·,é,Æ[]AfvfŠf"f^fhf‰fCfo,Ìf\_fCfAf[]fO,ªŠJ,«,Ü,·[]B

#### fvfŠf"fgfwfbfh,Ì^Ú"®

[ƒvƒŠƒ"ƒgƒwƒbƒh,Ì^Ú"®…]ƒ{ƒ^ƒ",ðƒNƒŠƒbƒN,∙,é,Ӕ□AƒvƒŠƒ"ƒgƒwƒbƒh,ªƒCƒ"ƒNƒJ□[ƒgƒŠƒbƒW,ðŒðŠ∙,∙,é,½,ß,Ì^Ê'u, Ü,Å^Ú"®,μ,Ü,·□B

# fgfŒfCfAfCfRf"∏Ý'è

,±,±,Åʻl'ð,μ,½fAfCfRf",ªf^fXfNfo□[,ÌfCf"fWfP□[f^—Ì^æ,É•\ ަ,³,ê,Ü,·□Bʻl'ð,μ,È,¢□ê□‡,ĺffftfHf‹fg,ÌfAfCfRf",ªŽg,í,ê,Ü,·□B